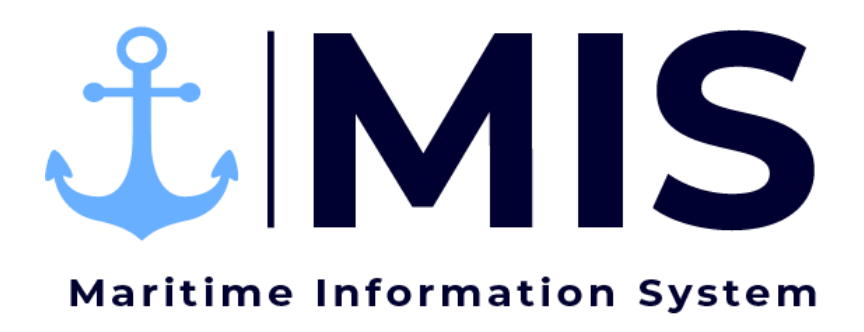

Work Instructions: Rostering Module of MIS

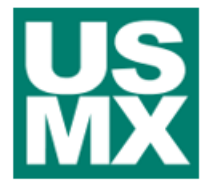

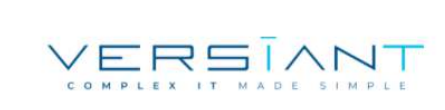

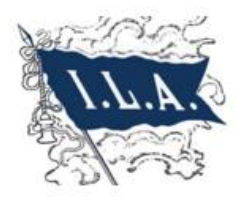

| User:      | Date:     | Revision Notes:   |
|------------|-----------|-------------------|
| BH3M / MKB | 1/21/2021 | Document Creation |
|            |           |                   |
|            |           |                   |

# Contents

| Purpose                              | 3  |
|--------------------------------------|----|
| Getting Started                      | 4  |
| Adding a New Worker                  | 6  |
| Worker Information                   | 7  |
| Making Changes to a Worker's Profile | 9  |
| Profile History                      | 9  |
| Work History                         | 10 |
| Certifications                       | 11 |
| Suspensions                          | 12 |
| Communications                       | 13 |
| Incidents                            | 14 |

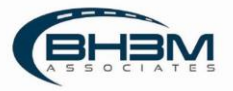

#### Purpose

Maritime Information System (MIS) is comprised of five modules: Rostering, Labor Ordering, Dispatching, Timekeeping, and Reporting. The employee roster of MIS will serve as a database of all workers. The roster will include a worker's personal information as well as work related information. Examples of personal information are the worker's address, telephone number, social security number, TWIC number, etc. Work related information will include years of service, certifications, withholding elections, etc. The information within the roster will allow MIS to determine the number of hours worked for a contract year, calculate years of service, and update worker wages accordingly.

This Work Instruction illustrates the adding of workers to the roster and maintaining worker information.

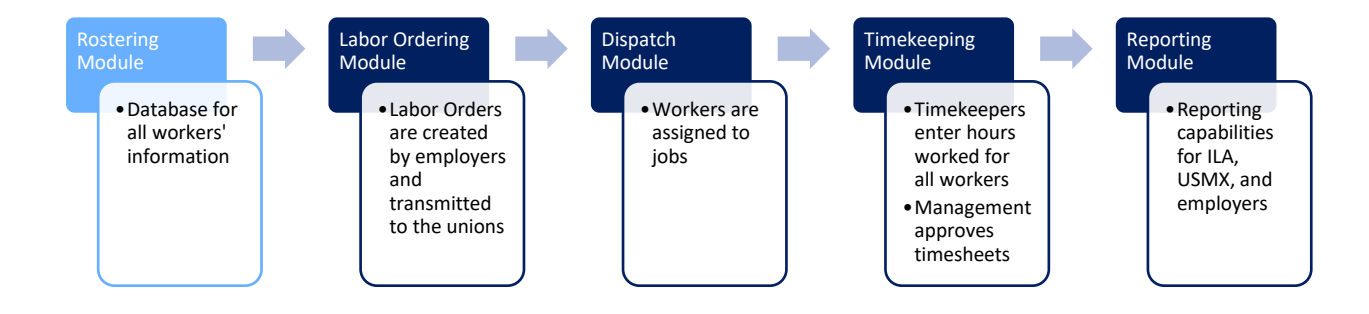

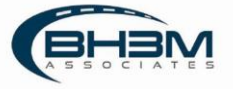

# Getting Started

Log on to the MIS system by navigating to the following website:

https://maritimeinformationsystem.com/users/login. Enter Login and Password and click Log In.

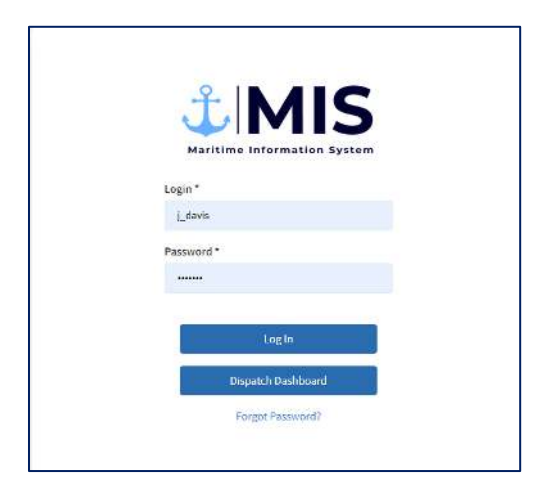

MIS will display the worker roster, organized alphabetically.

| Roster<br>- FietName LastName Enables Door WoldeTambe HaveProveName                                                                                                    | + Add Worker                  |
|----------------------------------------------------------------------------------------------------|-------------------------------|
| Roster 70 PROFILES  First Name Last Name Enail Address Union Nabile Namber Home Name                                                                                                    | + Add Worker                  |
| 76 FMOFILES                                                                                                    | * Add Worker                  |
| Te PROFILES                                                                                                    | + Add Worker                  |
| Fest Name Last Name Enail Address Union Mobile Namber Home Phone Namb                                                                                                    |                               |
|                                                                                                    | ber Uber Status               |
| C 🙆 Aaron Aaronom Multiple                                                                                                    | Active Send Message           |
| Carlos Adam Adamoon1                                                                                                    | Inactive Send Message         |
| Andy Anderson and registrateson.com Clerks and Checkers                                                                                                    | Active Send Message           |
| Image: Second second second | Z Active Send Message         |
| Cerks and Cerckers                                                                                                    | Active Send Message           |
| Corey Blalock het/gleat.com Clerks and Checkers \$437241034 \$43555222                                                                                                    | Active Send Message           |
| Blaire         Bortiss         Blairegbble.com         Multiple         3041224573         304123457                                                                                                    | Active Send Message           |
| Image: Specific and Checkers         Opening and Checkers                                                                                                    | Active Send Message           |
| E Kany Brown Kang@brownhoue.com Multiple 944154324 564125854                                                                                                    | Active Send Message           |
| C Arya Brown Multiple 9065631302                                                                                                    | Active Send Message           |
|                                                                                                    | namoparpage 10 ▼ 1-100718 < 🗲 |

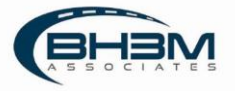

There are search and filtering functions at the top of the screen.

Clicking on a worker's name or email address will bring up the worker's profile.

| Roster > Jane Doe       |                        |                         |                          |                    |               |               |              |      |        |
|-------------------------|------------------------|-------------------------|--------------------------|--------------------|---------------|---------------|--------------|------|--------|
| Jane Doe                |                        |                         |                          |                    |               |               |              |      |        |
| PROFILE PROFILE HISTORY | WORK HISTORY WORKE     | R INFORMATION CERTIFICA | tions suspensions commun | ICATIONS INCIDENTS | AVAILABILTY   |               |              |      |        |
|                         |                        |                         |                          |                    |               |               |              |      |        |
| jane@doe.com<br>Active  |                        |                         |                          |                    |               | Change Status | Send Message | Edit | Delete |
| First Name 7            | Modella testind        | ( ant Nama *            | Date of Rights           |                    |               |               |              |      |        |
| Jane                    | Type Middle initial    | Doe                     | 1/1/1960                 |                    |               |               |              |      |        |
| Social Security*        | TWIC Card              | Home Number             | Mobile Number            | User Status *      | Email Address |               |              |      |        |
| *****1111               | 1234                   |                         |                          | Active             | jane@doe.com  |               |              |      |        |
| Street Address          | City                   | State                   | ZIP Code                 |                    |               |               |              |      |        |
|                         |                        |                         |                          |                    |               |               |              |      |        |
| International *         | Vacation And Holiday * | Royalty "               |                          |                    |               |               |              |      |        |
| No                      | No                     | No                      |                          |                    |               |               |              |      |        |
|                         |                        |                         |                          |                    |               |               |              |      |        |
|                         |                        |                         |                          |                    |               |               |              |      |        |
| Opt In Notifications    |                        |                         |                          |                    |               |               |              |      |        |

From this screen, all personal information and work-related information can be viewed/edited.

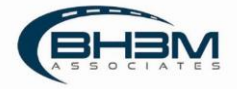

# Adding a New Worker

+ Add Worker From the Roster list of all workers, click in the top right corner. This will bring up a blank Worker Profile.

| + Add Picture Personal Information                       |                                                |                       |                           |                    |                    |
|----------------------------------------------------------|------------------------------------------------|-----------------------|---------------------------|--------------------|--------------------|
| First Name *                                             | Middle Initial                                 | Last Name *           | Date of Birth             |                    |                    |
| Type First Name                                          | Type Middle Initial                            | Type Last Name        | Select Date of birth      |                    |                    |
| Social Security *                                        | TWIC Card                                      | Home Number           | Mobile Number             | User Status *      | Email Address      |
| Type Social Security Number                              | Type TWIC Card                                 | Type Home Number      | Type Mobile Number        | Select User Status | Type Email Address |
| Street Address                                           | City                                           | State                 | ZIP Code                  |                    |                    |
| Type Street Address                                      | Type City                                      | Select State 👻        | Type ZIP Code             |                    |                    |
| Street Address<br>Type Street Address<br>International * | City<br>Type City<br>Vacation And Holiday * Re | State Select State  V | ZIP Code<br>Type ZiP Code |                    |                    |
| Hallow Co                                                | Select 🗸                                       | Select 🗸              |                           |                    |                    |

Fill in the worker's personal information and click create worker at the bottom of the screen.

A green pop-up will appear indicating that the worker has been successfully created and MIS will show the Worker Information tab.

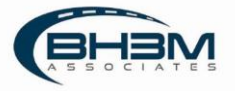

# Worker Information

| ROFILE PROFILE HISTO | RY WORK HISTORY         | WORKER INFORMATION   | CERTIFICATIONS | SUSPENSIONS | COMMUNICATIONS | INCIDENTS |
|----------------------|-------------------------|----------------------|----------------|-------------|----------------|-----------|
| IION #1 (+)          |                         |                      |                |             |                |           |
|                      |                         |                      |                |             |                |           |
| Working Information  |                         |                      |                |             |                | Edit      |
| Union *              | First Day Worked        | Default Job Type     |                |             |                |           |
|                      | Select First Day Worked |                      |                |             |                |           |
| Card Number *        |                         |                      |                |             |                |           |
|                      |                         |                      |                |             |                |           |
| Local Status *       | Local Rate              |                      |                |             |                |           |
|                      |                         |                      |                |             |                |           |
| Cope *               | Contingency *           | Contingency Percenta | ge             |             |                |           |
|                      |                         |                      |                |             |                |           |
| Class                | Seniority *             | Eligible Trainer     | Addition       | al MPP      |                |           |
|                      |                         |                      |                |             |                |           |

#### Clicking on the Worker Information tab will bring up the following screen:

|                        | Glossary of Terms                                                                                          |
|------------------------|----------------------------------------------------------------------------------------------------|
| Field                  | Description                                                                                                |
| Union                  | Specific union the worker is affiliated with.                                                              |
| First Day Worked       | Date of the worker's first day in the industry with this union.                                            |
| Card Number            | Union ID number                                                                                            |
| Local Status           | Worker's membership status: Member / Nonmember                                                             |
| Соре                   | Whether the worker chooses to contribute to the COPE fund.                                                 |
| Contingency            | Whether the worker chooses to contribute to the Contingency fund.                                          |
| Contingency Percentage | Percentage of income worker chooses to contribute to the Contingency Fund. Input is numeric (no % sign).   |
| Class                  | Worker's seniority class/group, if applicable.                                                             |
| Seniority              | Worker's seniority position – numeric.                                                                     |
| Eligible Trainer       | Whether or not the worker is eligible to train others.                                                     |
| Additional MPP         | A dollar amount the worker wishes to contribute to the Money Purchase Plan (supplemental retirement plan). |

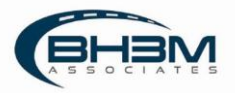

#### **Years of Service**

The worker's years of service are entered into MIS to allow for the calculation for tiered wages. Years of service are qualifying years of service on container vessels where the worker reached 700 hours during that contract year. The effective date and expiration date are the contract dates in which the worker earned the qualifying year of service. For a new worker, the years of service will be zero and effective date will be the current contract date. Additional years can be added by clicking Add Worker Experience on the right of the screen.

| Years | ofservice          |   |                  |         |                   |           |  |
|-------|--------------------|---|------------------|---------|-------------------|-----------|--|
|       | Years of Service*  |   | Effective Date*  |         | Expiration Date * |           |  |
| *1.   | 3                  | ÷ | 10/1/2015        | <u></u> | 9/35/2016         | - E       |  |
|       | Years of Service * |   | Effective Date * |         | Expiration Date * |           |  |
| # 2.  | 2                  | ~ | 10/1/2016        |         | B/30/2017         |           |  |
|       | Years of Service * |   | Effective Date * |         | Expiration Date * |           |  |
| # 3.  | 3                  |   | 10/1/2017        | 111     | 9/30/2018         | <b>C1</b> |  |

#### **700 Hours Reached**

700 Hours Reached is entered into MIS to allow for the calculation of high rate / low rate for auto vessels and breakbulk. Input is Yes or No based on whether the worker has reached 700 industry hours. Additional years can be added by clicking on Add Worker Experience on the right of the screen.

| N         V         20/1/2014         III         elvo/bots         III           Vel or No."         Effective Date"         Export from Cate"         Export from Cate         III           V         V         10/1/2004S         III         III         III                                                                                                    | Yes or No 1 |   | Effective Date * |    | Expiration Date * |     |          |
|----------------------------------------------------------------------------------------------------|-------------|---|------------------|----|-------------------|-----|----------|
| Yes or Mo."         Effective Date"         Expandion Date"           V         v         10/1/2015         Image: State State S | N           | ~ | 10/1/2014        | 11 | 9/30/2015         | 200 | <b>B</b> |
| Y y 10/1/2015                                                                                                    | Yea or No.* |   | Effective Date * |    | Espiration Date * |     |          |
|                                                                                                    |             | ~ | 10/1/2015        | 11 | 9/50/2018         |     | 団        |
|                                                                                                    |             |   |                  |    |                   |     |          |
|                                                                                                    |             |   |                  |    |                   |     |          |

When Worker Information is completed, click

at the bottom of the screen.

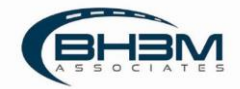

### Making Changes to a Worker's Profile

From the Roster main page (list of workers), click on a worker's name or email address. The Worker Profile screen opens. In the top right of the screen, the following options appear:

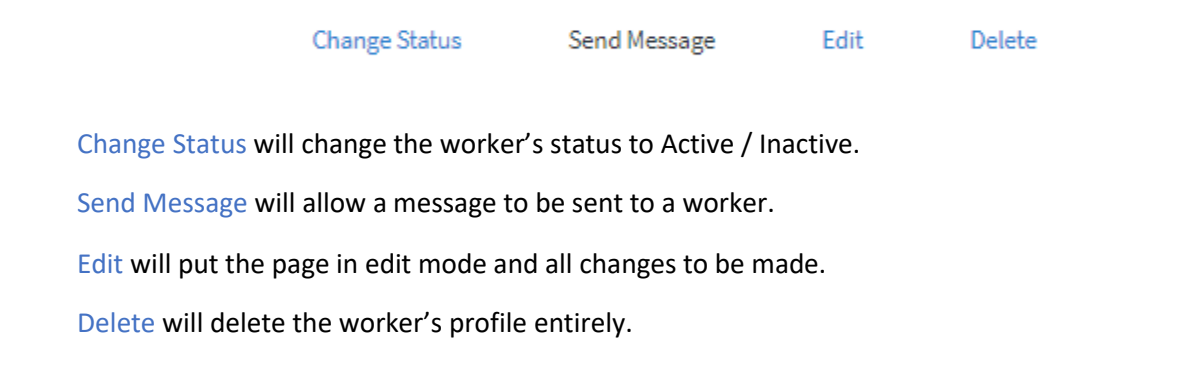

### **Profile History**

Any changes made to the worker's profile, are captured in Profile History. No edits can be made to Profile History. It is record of changes made.

| Roster > Jane Doe |                                                                              |              |                    |                    |             |                                                                                  |               |             |  |  |  |
|-------------------|------------------------------------------------------------------------------|--------------|--------------------|--------------------|-------------|----------------------------------------------------------------------------------|---------------|-------------|--|--|--|
| Jane Doe          | PROFILE HISTORY WORK HISTORY W<br>Date & Time<br>vas updated 01-22-2021 - 11 |              |                    |                    |             |                                                                                  |               |             |  |  |  |
| PROFILE PROFI     | LE HISTORY                                                                   | WORK HISTORY | WORKER INFORMATION | CERTIFICATIONS     | SUSPENSIONS | COMMUNICATIONS                                                                   | INCIDENTS     | AVAILABILTY |  |  |  |
| Event             |                                                                              | Date & Ti    | me                 | Changed by         |             | Changes                                                                          |               |             |  |  |  |
|                   |                                                                              |              |                    |                    |             | 0                                                                                | an ran . O na |             |  |  |  |
| Profile was updat | ed                                                                           | 01-22-202    | 21 - 13:55         | UnionAdmin Jhonson |             | The properties Email, Address 1, City, State Id, Zip Code, Mobile Number were ch |               |             |  |  |  |
|                   |                                                                              |              |                    |                    |             |                                                                                  |               |             |  |  |  |

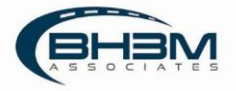

# Work History

Work History displays each time the worker has been entered into a timesheet.

| Theo Von                             |                                       |                                                                           |                                                      |                              |                     |                      |               |             |        |         |                 |
|--------------------------------------|---------------------------------------|---------------------------------------------------------------------------|------------------------------------------------------|------------------------------|---------------------|----------------------|---------------|-------------|--------|---------|-----------------|
| PROFILE PROFILE HISTORY WORK HISTORY |                                       | WORKER INFORMATION                                                        | CERTIFICATIONS SUSPENSIONS COMMUNICATIONS INCIDENTS  |                              |                     |                      |               |             |        |         |                 |
| ırch                                 |                                       |                                                                           |                                                      |                              |                     |                      |               |             |        |         |                 |
| Search Q                             |                                       |                                                                           |                                                      |                              |                     |                      |               |             |        |         |                 |
| minal                                | Employer                              | Status                                                                    | F                                                    | From Date                    |                     |                      |               |             |        |         |                 |
| All Terminals 🗸 🗸                    | All Employers                         | ✓ All Statuses                                                            | ~                                                    | All Dates                    |                     | All Dates            |               |             |        |         |                 |
| TimeSheet Name                       | Employer                              | Location                                                                  | Job Code<br>ion Pier 1210-Gang Header -<br>Container |                              | Vessel Star<br>Date | Start<br>Date        | Start<br>Time | Pay<br>Rate | Wage   | Hours   | Status          |
| AutoGen_Dispatch:Gang<br>Order Test  | 1 - Charleston<br>Stevedoring Company | Charleston / Union Pier                                                   |                                                      |                              | CMA John<br>Adams   | 01-15-<br>2021       | 07:00         |             |        | 0       | Draft           |
| AutoGen_Dispatch:Big<br>Gang         | Charleston<br>Stevedoring Company     | Charleston Charleston / Wando Welch<br>Stevedoring Company Terminal (WWT) |                                                      | 10204-Semi-Tractor<br>Driver |                     | 01-14-<br>2021       | 4- 07:00      | 36.50       | 401.50 | 10<br>0 | Under<br>Review |
| AutoGen_Dispatch:Green<br>Gang - BG  | n Charleston<br>Stevedoring Company   | Charleston / Wando Welch<br>Terminal (WWT)                                | 10204-<br>Driver                                     | 10204-Semi-Tractor Driver    |                     | 01-13- 19:00<br>2021 |               |             |        |         | Draft           |

|                | Glossary of Terms                                                                                    |  |  |  |  |
|----------------|----------------------------------------------------------------------------------------------------|--|--|--|--|
| TimeSheet Name | Name of the timesheet where a worker was paid                                                        |  |  |  |  |
| Employer       | The employer the worker was employed by                                                              |  |  |  |  |
| Location       | Port and terminal where the worker was employed                                                      |  |  |  |  |
| Job Code       | The job held by the worker                                                                           |  |  |  |  |
| Vessel         | Vessel associated to the timesheet (if applicable)                                                   |  |  |  |  |
| Start Date     | Date of the timesheet                                                                                |  |  |  |  |
| Start Time     | Time the shift began                                                                                 |  |  |  |  |
| Pay Rate       | Rate of pay the worker received                                                                      |  |  |  |  |
| Wage           | Total wage the worker was paid                                                                       |  |  |  |  |
| Status         | Status of the timesheet – Draft / Under Review / Approved / Rejected / Pending Reapproval / Exported |  |  |  |  |

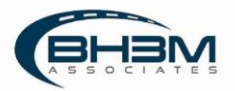

# Certifications

MIS maintains worker certifications. To view worker certifications, click on the certifications tab. A list of all the certifications a worker has obtained will be displayed, including the expiration date.

| Jane Doe                 |                                   |                            |                          |             |              |                    |
|--------------------------|-----------------------------------|----------------------------|--------------------------|-------------|--------------|--------------------|
| PROFILE PROFILE HISTOR   | Y WORK HISTORY WORKER INFORMATION | CERTIFICATIONS SUSPENSIONS | COMMUNICATIONS INCIDENTS | AVAILABILTY |              |                    |
| WORKER CERTIFICATIONS: 1 |                                   |                            |                          |             |              | Add Certifications |
| Title                    | Certified Date                    |                            | Expiration Date          |             | ls Permanent |                    |
| Hazardous                | 01-22-2021                        |                            | 01-22-2022               |             | No           |                    |
|                          |                                   |                            |                          |             |              |                    |
|                          |                                   |                            |                          |             |              |                    |
|                          |                                   |                            |                          |             |              |                    |
|                          |                                   |                            |                          |             |              |                    |

To add a certification to a worker's profile, click the Add Certifications button. A list of possible certifications as well as what job codes the certifications pertain to will appear. Click the Add button next to the certification to add it to the worker's profile. MIS will give dispatchers a warning message if a worker is dispatched to a job requiring a certification and the worker is not certified or if a worker's certification has expired.

#### Add Certifications to Worker

|   | Title                      | Has<br>Expiration | Expires<br>in<br>months | Job Codes                                                                    |     |
|---|----------------------------|-------------------|-------------------------|------------------------------------------------------------------------------|-----|
| ~ | Cert Test                  | No                |                         | Bookmen, Chief Shipside Clerk (Head Checker), Gang Labor, Bulldozer Operator | Add |
| Ý | Certification<br>Bulldozer | Yes               | 1                       | Bulldozer Operator                                                           | Add |
| v | Certification<br>Test      | Yes               | 5                       | Flagmen                                                                      | Add |

Once a certification has been added to a worker's profile, the certification date will default to today's date. To edit the date, click the pencil icon and change the certification and expiration dates, if applicable.

| Title     | Certified Date | Expiration Date | Is Permanent |   |   |  |
|-----------|----------------|-----------------|--------------|---|---|--|
| Hazardous | 01-22-2019     | 01-22-2022      | No           | 1 | Ô |  |
| Physical  | 10-01-2020     |                 | Yes          | / | Ō |  |
|           |                |                 |              |   |   |  |

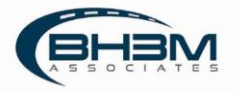

### Suspensions

MIS maintains workers' suspensions and will flag a suspended worker from being dispatched. To view past suspensions, click on the SUSPENSIONS tab of the worker's profile. All past suspensions display and can be edited or deleted.

| To add a new                                            | suspension, click                 | on the Add Suspensions bu                  | itton.               |                                      |                 |
|---------------------------------------------------------|-----------------------------------|--------------------------------------------|----------------------|--------------------------------------|-----------------|
| Rober > Jame Boe<br>Jane Doe<br>PROFILE PROFILE HISTORY | WORK HISTORY WORKER INFORMATION   | CENTRICATIONS SUSPENSIONS COMMUNICATIONS   | MCIDENTS AVAILABILTY |                                      |                 |
| SUSPENSIONS 1                                           |                                   |                                            |                      |                                      | Add Suspensions |
| Efficience Data                                         | Bigmonitori Clato<br>(1)-(1-2021) | Employer<br>Charleston Stevenbring Company | factoy<br>On Dock    | Connection<br>Invertised in accident | Edb. Delete     |

MIS will display the following window where a suspension can be added. After filling in the information, click ADD.

| mployer *             |   | Expiration Date *      |          |
|-----------------------|---|------------------------|----------|
| Select Employer       | ~ | Select Expiration Date | <u> </u> |
| ffective Date *       |   | Comment                |          |
| Select Effective Date |   | Type Comment           |          |

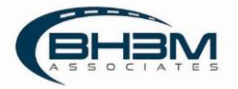

## Communications

MIS has the ability to send SMS text messages directly from the system. To send a text to a worker, search for his/her name on the roster menu screen and click Send Message.

| Status               |                                                                                        |                                                                                                    |                                                                                                    |                                                                                                    |                                                                                                    |
|----------------------|----------------------------------------------------------------------------------------|----------------------------------------------------------------------------------------------------|----------------------------------------------------------------------------------------------------|----------------------------------------------------------------------------------------------------|----------------------------------------------------------------------------------------------------|
| Al Secure veset      | Rhans                                                                                  |                                                                                                    |                                                                                                    |                                                                                                    |                                                                                                    |
|                      |                                                                                        |                                                                                                    |                                                                                                    |                                                                                                    |                                                                                                    |
|                      |                                                                                        |                                                                                                    |                                                                                                    |                                                                                                    | + Add Worke                                                                                                    |
| EmailAddress         | Union                                                                                  | Mobile Number                                                                                                    | Home Phase Number                                                                                                    | User Status                                                                                                    |                                                                                                    |
| JohnDoe@versiant.com | Multiple                                                                               | 8436652909                                                                                                    |                                                                                                    | Active                                                                                                    | Send Message                                                                                                    |
| megime.com           | Clerks and Checkers                                                                    | 843 444 4444                                                                                                    | 843 555 5555                                                                                                    | Active                                                                                                    | Send Message                                                                                                    |
| meĝine.com           | Longshoreman                                                                           | 7775551212                                                                                                    | 8885551212                                                                                                    | Active                                                                                                    | Send Message                                                                                                    |
| <i>≦mmy</i> @Doe.com | Clerks and Checkers                                                                    | 84321524576                                                                                                    | 8433557895                                                                                                    | Active                                                                                                    | Send Message                                                                                                    |
| Janedoe@who.com      | Multiple                                                                               | 8431234567                                                                                                    |                                                                                                    | Active                                                                                                    | Send Message                                                                                                    |
|                      |                                                                                        |                                                                                                    |                                                                                                    | tans pår påge - <u>10</u>                                                                                                    | • 14                                                                                                    |
|                      | Email Johnes<br>JohnDeejversiont.com<br>meijime.com<br>Johnny@Dee.com<br>Jonny@Dee.com | Email Address Union<br>Jahrdboegtvenient com Muticple<br>megline com Caepboerman<br>Jamegipee com Caepboerman<br>Jamegipee com Caepboerman<br>Jamegipee com Autople | Ernal Address     Union     Mubic Number       Jahrdborgvensier.com     Mubigie     84385200       Jagene.com     Clarks and Orechers     843 844 844       me@me.com     Clarks and Orechers     843 844 844       Jamegi@me.com     Clarks and Orechers     843 844 844       Jamegi@me.com     Clarks and Orechers     843 21334876       Jamegi@me.com     Mubigi@     8431234877 | Enval Address     Usion     Multiple     Multiple       Jahrdooghensinet com     Multiple     668652000       meglimet com     Clerks and Obeckers     863 444 4444     843 555 5555       meglimet com     Clerks and Obeckers     863 2543 10     86555 522 2       Jahredooghenstont     Clerks and Obeckers     862 2543 10     86555 522 2       Jahredooghenstont     Clerks and Obeckers     862 2543 10     86555 522 2       Jahredooghenstont     Clerks and Obeckers     862 253 257     862 555 525 | Dired Address     Union     Mable Number     Home Phane Number     Eber Santa       Jahrdooghersinet.com     Matigle     #34652200     If Attive       reigline.com     Gerla and Deckers     #34 4444     #33 555 555     If Active       reigline.com     Gerla and Deckers     #32 44 4444     #33 555 5555     If Active       reigline.com     Gerla and Deckers     #32 152 22     #Active     If Active       Jamegline.com     Gerla and Checkers     #32 252 24376     #33355785     If Active       Jamegliger.com     Matigle     #53223557     If Active     If Active       Jamegliger.com     Matigle     #53223557     If Active     If Active |

To see all messages that have been previously sent to a worker, click on the workers name to open his/her profile and click on the Communications tab.

| MIS               |                           |                                  |              | ROSTER                                                                               |
|-------------------|---------------------------|----------------------------------|--------------|--------------------------------------------------------------------------------------|
| Roster > Jane Doe |                           |                                  |              |                                                                                      |
| Jane Doe          |                           |                                  |              |                                                                                      |
| PROFILE PROFILI   | E HISTORY WORK HISTORY WO | ORKER INFORMATION CERTIFICATIONS | SUSPENSIONS  | COMMUNICATIONS INCIDENTS AVAILABILITY                                                |
| MESSAGES TOTAL: 8 |                           |                                  |              |                                                                                      |
| Message Type      | Communication Type        | Date / Time                      | Sender       | Message                                                                              |
| SMS               | Text                      | 01-19-2021 14:29                 | John McClane | You have a new Job Shipside Clerk from Union Clerks and Checkers.                    |
| SMS               | Text                      | 01-12-2021 20:59                 | John McClane | You have a new Job Checker from Union Clerks and Checkers.                           |
| SMS               | Text                      | 01-08-2021 21:03                 | John McClane | You have a new Job Shipside Clerk from Union Clerks and Checkers.                    |
| SMS               | Text                      | 12-28-2020 21:03                 | John McClane | You have a new Job Relief Checker from Union Clerks and Checkers.                    |
| SMS               | Text                      | 12-28-2020 21:00                 | John McClane | You have a new Job Tallymen from Union Clerks and Checkers.                          |
| SMS               | Text                      | 10-26-2020 18:25                 | John McClane | You have a new Job Checker from Union Clerks and Checkers.                           |
| SMS               | Text                      | 10-26-2020 16:57                 | John McClane | You have a new Job Chief Shipside Clerk (Head Checker) from Union Clerks and Checker |
| SMS               | Text                      | 10-26-2020 16:51                 | John McClane | You have a new Job Checker from Union Clerks and Checkers.                           |

MIS displays a list off all previous communications including data/time and sender.

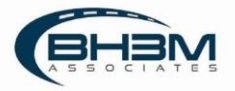

## Incidents

MIS maintains incident data on workers. To view incidents in which a worker has been involved, click on the INCIDENT tab in the worker's profile.

| add a new           | incident, click                    | dd Incidents                   |                                |           |  |        |
|---------------------|------------------------------------|--------------------------------|--------------------------------|-----------|--|--------|
| Roster () Jaco Doc- |                                    |                                |                                |           |  |        |
| Jane Doe            |                                    |                                |                                |           |  |        |
| PROFILE PROFILE H   | ISTORY WORK HISTORY WORKER INFORMA | NTION CERTIFICATIONS SUSPENSIO | NS COMMUNICATIONS INCIDENTS AV | AILABILTY |  |        |
| INCIDENTS: 1        |                                    |                                |                                |           |  | Add In |
|                     |                                    |                                |                                |           |  |        |
|                     |                                    |                                |                                |           |  |        |

MIS will display the following window where incident details can be added:

| Employer *           |   | Reported By            |  |
|----------------------|---|------------------------|--|
| Select Employer      | ~ |                        |  |
| Terminal *           |   | Incident Date *        |  |
| Select Terminal      | ~ | Select Incident Date   |  |
| Incident Type *      |   | Expiration Date *      |  |
| Select Incident Type | ~ | Select Expiration Date |  |
| Comment              |   |                        |  |
| Type Comment         |   |                        |  |

Once the details are entered, click ADD.

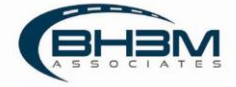